# 빠른 참조서

프린터 개요

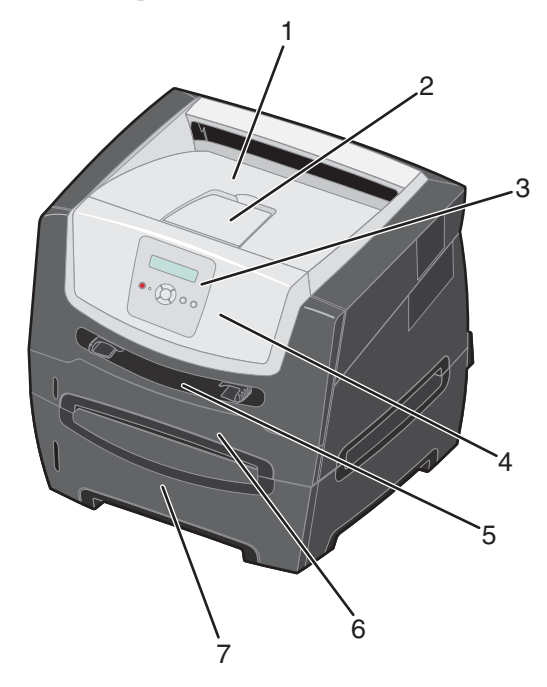

- 1 150장 출력 빈
- 2 용지 지지 장치
- 3 제어판 및 메뉴 버튼
- 4 전면문
- 5 수동 급지장치
- 6 250장 트레이
- 7 250장 서랍 또는 550장 서랍(옵션)

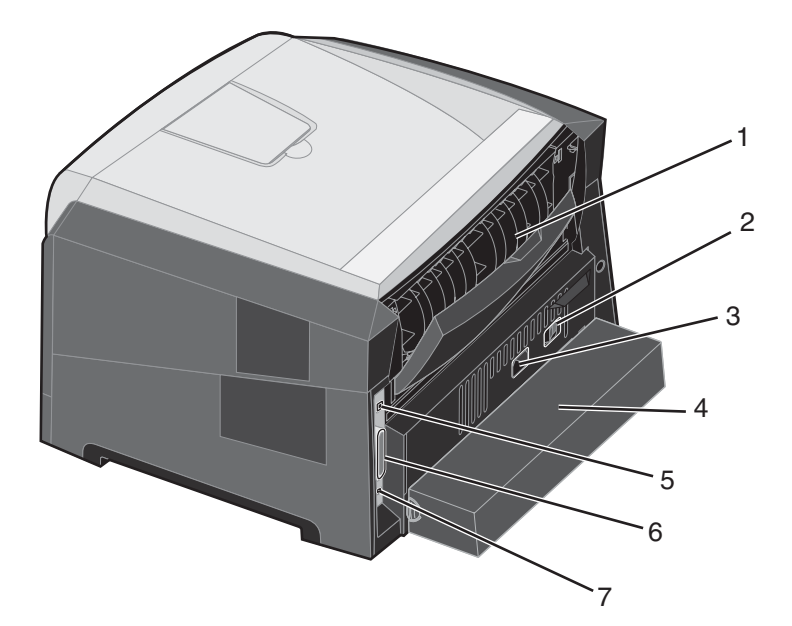

- 1 후면 출구
- 2 전원 버튼
- 3 전원 코드 연결
- 4 먼지 덮개(일부 모델에서는 사용 불가)
- 5 USB 연결
- 6 병렬 연결
- 7 이더넷 연결

#### 프린터 개요

다양한 메뉴를 사용하여 간편하게 프린터 설정을 변경할 수 있습니다. 아래 도표는 제어판의 메뉴 인덱스, 메뉴 및 각 메뉴에 서 사용할 수 있는 항목을 나타낸 내용입니다. 메뉴 및 메뉴 항목에 대한 자세한 내용은 소프트웨어 및 설명서 CD에서 메뉴 및 메시지 설명서를 참조하십시오.

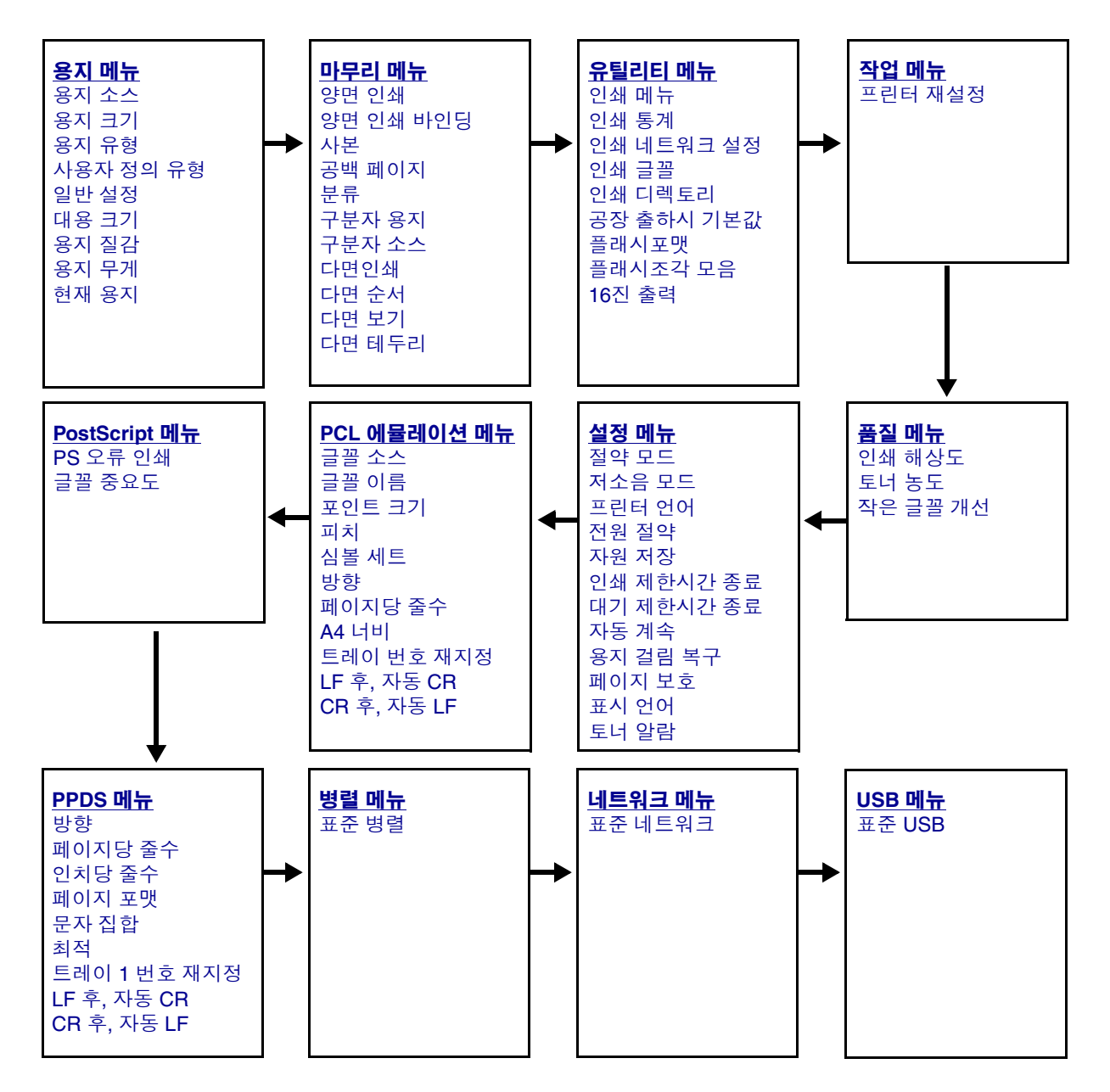

# 제어판 표시등 이해

제어판은 다음과 같이 구성되어 있습니다.

- 텍스트가 2줄로 표시되는 LCD.
- 버튼 6개: 중지 🛞, 메뉴(왼쪽 메뉴 ◀, 선택 🕢 및 오른쪽 메뉴 ▶) 뒤로 🕥 및 이동 🕟
- 표시등

**참고:** 내부 전면 문에 위치한 라벨이 해당 언어로 제어판을 표시합니다. 추가로 번역된 라벨이 프린터 상자에 포함되어 있습니다.

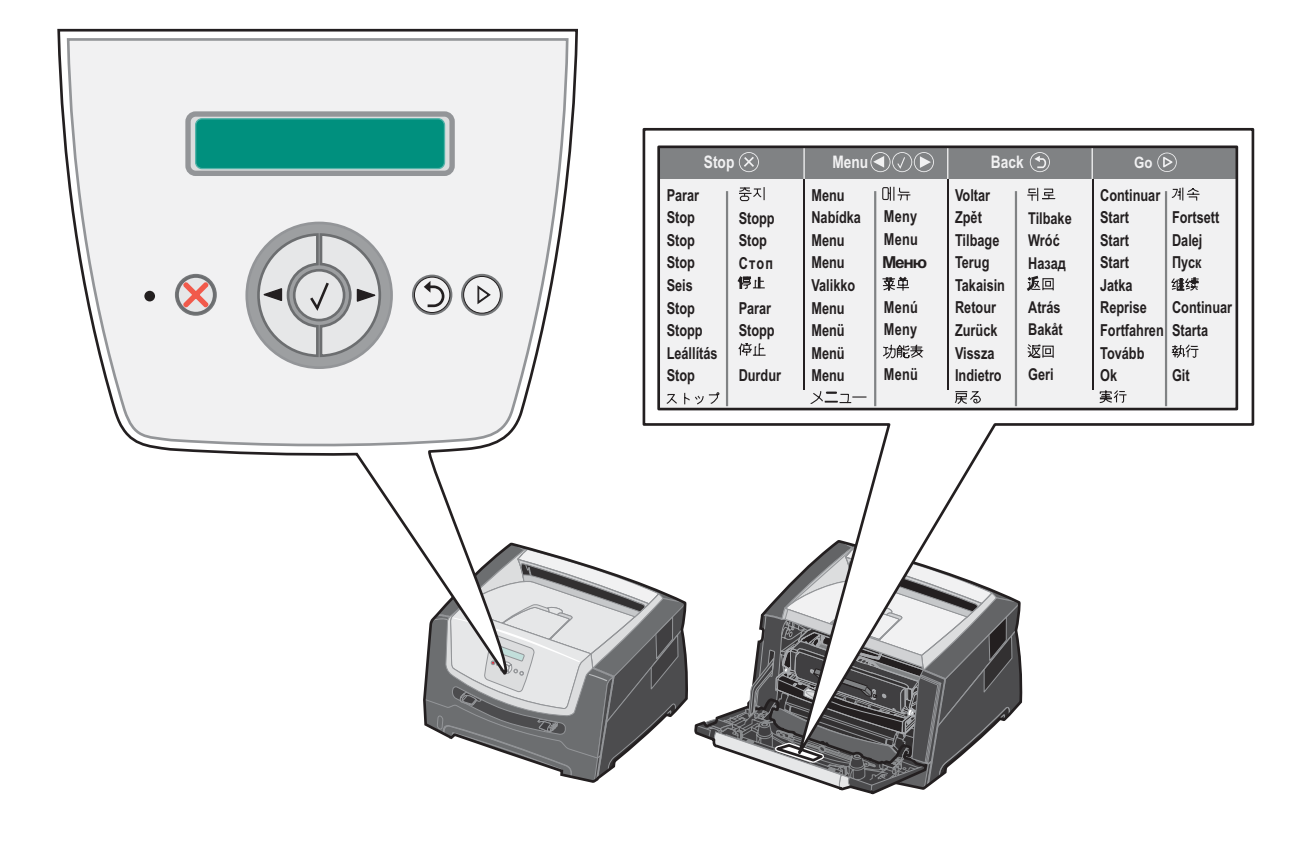

버튼 사용법과 화면의 레이아웃은 다음 표에 설명되어 있습니다.

| 버튼 또는 제어판 항목 | 기능                                                                                                    |  |  |  |
|--------------|----------------------------------------------------------------------------------------------------|--|--|--|
| 디스플레이        | 메시지와 그래픽이 표시되어 프린터의 현재 상태를 설명하고 사용자가 해결할 프린터 문제<br>가 나타납니다.                                                                                                    |  |  |  |
|              | 화면에서 맨 윗줄은 제목 줄입니다. 또한, 현재 상태와 소모품(경고) 상태가 표시될 때도 있습<br>니다. 여기에서 프린터 상태, 소모품 메시지, 방법 보기를 보고 선택할 수 있습니다.                                                                                                    |  |  |  |
| 표시등          | 디스플레이에 녹색 LED가 사용되어 프린터 상태를 나타냅니다.                                                                                                    |  |  |  |
|              | 상태 의미                                                                                                    |  |  |  |
|              | 꺼짐 전원이 꺼져 있습니다.                                                                                                    |  |  |  |
|              | 켜짐 프린터가 켜져 있고 정지 상태입니다.                                                                                                    |  |  |  |
|              | 녹색으로 깜박임 프린터가 켜져 있고 사용 중입니다.                                                                                                    |  |  |  |
| ন্যা 🔿       | 주지 비트의 누건다 노이머 프리티아 기계적 자도이 주지되니다.                                                                                                    |  |  |  |
|              | 중지 버튼을 줄였다 좋으면 프린터의 기계적 작동이 중지됩니다.<br>준비 안됨 메시지가 나타납니다. 계속 버튼을 누르면 작동이 재개됩니다.                                                                                                    |  |  |  |
| 메뉴 버튼        | ▶ 및 ◀ 버튼을 사용하면 메뉴 그룹으로 들어갈 수 있습니다. 메뉴 그룹이 활         성화되면 ▶를 눌러 다음 선택으로 이동하거나 ◀를 눌러 이전 선택으로 돌아 갑니다.         이 버튼을 사용하여 사본 매수를 자동으로 증가(▶) 또는 감소(◀)시킵니다.                                                                                                    |  |  |  |
|              | <ul> <li>선택 버튼을 누르면 선택에서 작업이 시작됩니다.</li> <li>디스플레이의 두 번째 줄에 표시된 메뉴 선택을 선택합니다. 용지 메뉴와 같은 메뉴가 표시되는 경우 ☑에서 메뉴가 열리고 메뉴에 포함된 첫 번째 프린터 설정이 표시됩니다.</li> <li>용지 소스와 같은 메뉴 항목이 표시되는 경우 ☑에서 항목에 열리고 기본 설정이 표시됩니다.</li> <li>수동 급지장치와 같은 메뉴 항목이 표시되는 경우 ☑에서 용지 소스에 대한 새 기본 설정을 선택으로 저장합니다. 프린터에 저장된 메시지가 잠시 나타나 후 메뉴 항목 수준으로 돌아갑니다.</li> </ul> |  |  |  |
| 뒤로 ⑤         | <b>뒤로</b> 버튼을 누르면 이전 메뉴 그룹으로 돌아갑니다. 메뉴 그룹의 상단에 있을 때 뒤로 버튼<br>을 누르면 <b>계속</b> 버튼의 기능도 합니다.                                                                                                    |  |  |  |
| 계속 🕟         | 오프라인 상태 이후에 계속 버튼을 누르면 프린터가 준비 상태로 들어갑니다(메뉴를 종료하<br>려면 메시지를 지우십시오.).                                                                                                    |  |  |  |

# 메뉴 설정 페이지 인쇄

메뉴 설정 페이지를 인쇄하면 기본 프린터 설정을 검토하고 프린터 옵션이 올바르게 설치되어 있는지 확인할 수 있습니다.

- 1 프린터가 켜져 있고 준비가 나타나 있는지 확인합니다.
- 2 제어판에서 ▶를 눌러 유틸리티 메뉴가 나타나면 √를 누릅니다.
- 3 인쇄 메뉴가 나타날 때까지 ▶를 누릅니다.
- 4 ♥를 누르면 설정이 나타납니다.
   표시등이 깜박인 후 프린터에서 페이지가 인쇄됩니다.
- **5** ()를 누르면 **준비** 상태로 돌아갑니다.

# 네트워크 설정 페이지 인쇄

프린터가 네트워크에 연결되어 있는 경우 프린터에서 네트워크 설정 페이지를 인쇄하여 네트워크 연결을 확인합니다. 네트 워크 설정 페이지에는 네트워크 인쇄를 구성하는 데 필요한 중요한 정보도 제공합니다.

- 1 프린터가 켜져 있고 준비가 나타나 있는지 확인합니다.
- 2 제어판에서 ▶를 눌러 네트워크 메뉴가 나타나면 ♥를 누릅니다.
   표준 네트워크가 나타납니다.
- 3 ♥를 누르면 ▶ 표준 네트워크 설정이 나타납니다.
- 4 보고서가 나타날 때까지 ♂를 누릅니다.
- 5 네트워크 설정 페이지가 나타날 때까지 ♥를 누른 다음 ♥를 누릅니다.
   네트워크 사용 중이 나타납니다. 표시등이 깜박인 후 프린터에서 페이지가 인쇄됩니다.
- 7 네트워크 설정 페이지의 첫번째 섹션을 검토하고 상태가 "연결됨"인지 확인합니다.

상태가 "연결되지 않음"인 경우 LAN 드롭이 활성화되지 않았거나 네트워크 케이블이 고장일 수 있습니다. 이를 해 결하려면 시스템 지원 담당자에게 문의하고 다른 네트워크 설정 페이지를 인쇄하여 프린터가 네트워크에 연결되어 있는지 확인하십시오.

# 글꼴 샘플 목록 인쇄

현재 프린터에서 지원되는 글꼴의 샘플을 인쇄하려면 다음을 수행합니다.

- **1** 프린터가 켜져 있고 **준비**가 나타나 있는지 확인합니다.
- 2 제어판에서 ▶를 눌러 유틸리티 메뉴가 나타나면 √를 누릅니다.
- 3 글꼴 인쇄가 나타날 때까지 ▶를 누릅니다.
- 4 🔗를 누르면 목록이 나타납니다.

표시등이 깜박인 후 프린터에서 페이지가 인쇄됩니다.

5 ▷를 누르면 준비 상태로 돌아갑니다.

# 공장 출하시 기본값 설정 복원

제어판에서 먼저 프린터 메뉴에 들어가면 메뉴 값의 왼쪽에 별표(\*)가 표시되어 있는 것을 볼 수 있습니다. 이 별표는 공장 출하시 기본 설정을 나타냅니다. 이 설정은 원래의 프린터 설정입니다. (공장 출하시 기본값은 지역에 따라 다를 수 있습니다).

제어판에서 새 설정을 선택할 경우 **선택 제출 중**이 나타납니다. 선택 제출 중 메시지가 사라지면 설정 옆에 별표가 나타나 현 재 사용자 기본 설정을 표시합니다. 이 설정은 새 설정이 저장되거나 공장 출하시 기본값이 복원되기 전까지 활성화됩니다.

공장 출하시 설정된 원래의 프린터 기본값을 복원하려면 다음과 같이 하십시오.

**경고:** 프린터 메모리(RAM)에 다운로드된 모든 자원(글꼴, 매크로 및 심볼 세트)이 삭제됩니다. (플래시 메모 리 또는 옵션 하드 디스크의 자원에는 적용되지 않습니다).

- 1 프린터를 끕니다.
- 2 프린터를 켜면서 ✔ 및 ⑤를 길게 누릅니다.
- 3 자가 테스트 수행 중이 나타나면 🖉 및 🗇 버튼을 놓습니다.
- 4 공장 출하시 기본값이 나타날 때까지 ▶를 누른 다음 ♥를 누릅니다.
   메뉴 옵션 기본값 복원 또는 네트워크 복원을 사용할 수 있습니다.
- 5 🖉를 눌러 원하는 메뉴 옵션을 선택합니다.
- 6 공장 출하시 기본값 복원이 나타납니다.
   메뉴 설정이 공장 출하시 기본값으로 돌아갑니다.
   프린터가 준비 상태로 돌아갑니다.

### 프린터 작동 모드 선택

사용자의 요구에 맞게 프린터 작동 모드를 선택할 수 있습니다.

참고: 저소음 모드와 절약 모드는 동시에 설정할 수 있습니다.

| 작동 모드  | 프린터 성능                                              |
|--------|-----------------------------------------------------|
| 일반     | 프린터에서 최적의 성능을 제공합니다.                                |
| 저소음 모드 | 프린터가 느린 속도로 출력하여 조용히 작동됩니다.                         |
| 절약 모드  | 프린터가 만족스러운 인쇄 품질을 유지하면서 토너, 용지, 에너지 사용을 최소<br>화합니다. |

# 프린터에 넣을 수 있는 인쇄 매체 유형

트레이에 용지를 올바르게 넣으면 프린터의 성능을 극대화할 수 있습니다. 한 트레이 내에서 매체 유형을 섞지 마십시오.

| 소스                                                                                                    | 크기                                                                                   | 유형                                      | 무게                                                                                                    | 용량 <sup>*</sup> (장)                                            |  |
|----------------------------------------------------------------------------------------------------|--------------------------------------------------------------------------------------|-----------------------------------------|----------------------------------------------------------------------------------------------------|----------------------------------------------------------------|--|
| 250장 트레이                                                                                                    | A4, A5, A6(세로결 용지<br>만), JIS B5, 레터, 리갈,<br>Executive, 전지, 대차표                       | 일반 용지, 본드,<br>레터헤드,투명 용지,<br>용지 라벨(단면만) | 60–90 g/m <sup>2</sup><br>(16–24 lb)                                                                     | <ul> <li>용지 250장</li> <li>라벨 50장</li> <li>투명 용지 50장</li> </ul> |  |
| 250장 서랍<br>550장 서랍                                                                                                    | A4, A5, JIS B5, 레터, 리갈,<br>Executive, 전지, 대차표                                        | 일반 용지, 본드,<br>레터헤드,투명 용지,<br>용지 라벨(단면만) | 60–90 g/m <sup>2</sup><br>(16–24 lb)                                                                     | <ul> <li>용지 550장</li> <li>라벨 50장</li> <li>투명 용지 50장</li> </ul> |  |
| 수동 급지장치                                                                                                    | A4, A5, A6(세로결 용지<br>만), JIS B5, 레터, 리갈,<br>Executive, 전지, 대차표,<br>유니버설 <sup>‡</sup> | 일반 용지, 투명 용지,<br>용지 라벨(단면만)             | 60–163 g/m <sup>2</sup><br>(16–43 lb)                                                                    | 1                                                              |  |
|                                                                                                    |                                                                                      | 카드 스톡 <sup>†</sup>                      | • 120–163 g/m <sup>2</sup><br>(66–90 lb) Index<br>Bristol<br>• 75–163 g/m <sup>2</sup><br>(46–100 lb) 태그 |                                                                |  |
|                                                                                                    | 7¾, 9, 10, DL, C5, B5                                                                | 봉투                                      | 75 g/m <sup>2</sup> (20 lb)                                                                              |                                                                |  |
| * 별도 표기가 없는 경우 20 lb 인쇄 매체용 용량입니다.<br><sup>†</sup> 가로결 권장. 최상의 결과를 얻으려면 후면 출구 사용<br><sup>‡</sup> 유니버설 크기 범위:<br><b>– 수동 급지장치</b> : 76–216 x 127–356 mm (3.0–8.5 x 5.0–14.0 인치) (3 x 5 인치 카드 포함) |                                                                                      |                                         |                                                                                                    |                                                                |  |

### 250장 트레이에 용지 넣기

프린터에는 250장 트레이가 장착되어 있습니다. 250장 서랍 또는 550장 서랍을 별도로 구매할 수 있습니다. 두 가지 트레이 에 인쇄 매체를 넣는 방법은 동일합니다.

인쇄 매체를 넣으려면 다음을 수행합니다.

**참고:** 작업이 인쇄 중이거나 제어판 표시등이 깜박일 때는 트레이를 제거하지 마십시오. 용지 걸림이 발생 할 수 있습니다.

1 250장 트레이를 제거합니다.

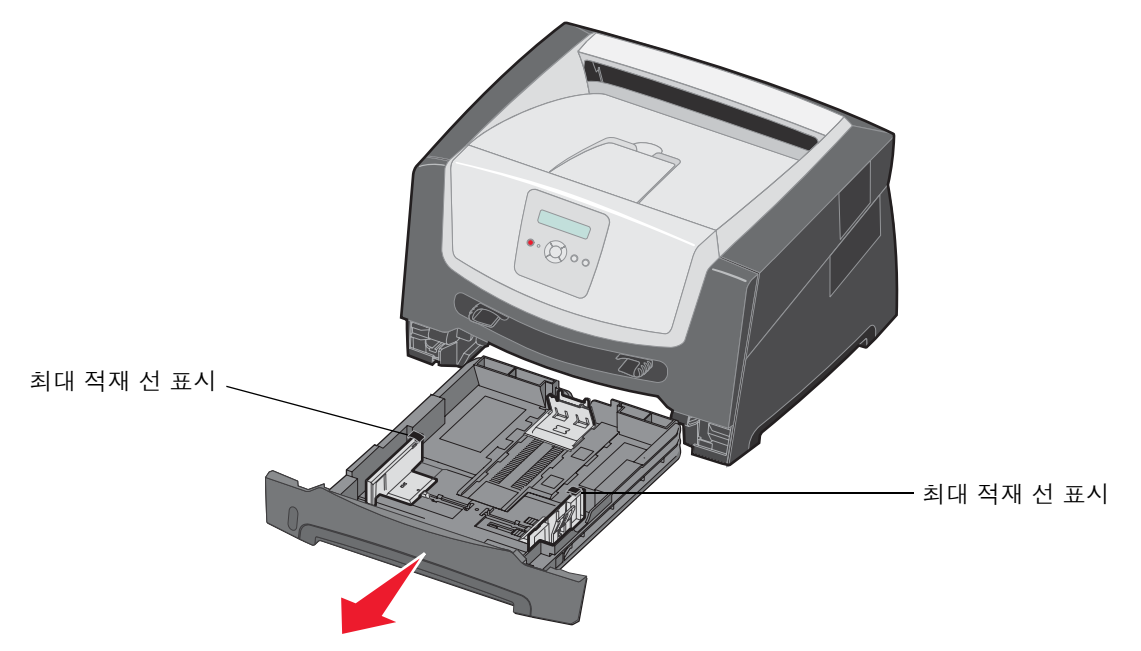

**참고:** 리갈 또는 전지 크기의 용지를 넣으려면 250장 용지 트레이의 길이를 늘려야 합니다. 자세한 지침은 11 페이지 "트레이를 리갈 또는 전지 크기의 용지에 맞게 확장"을 참조하십시오.

2 뒷면 용지 가이드를 조절하여 넣는 인쇄 용지의 크기에 올바른 위치로 조정하십시오.

참고: 후면 용지 가이드와 용지 묶음 사이에 약간의 틈이 있어야 합니다.

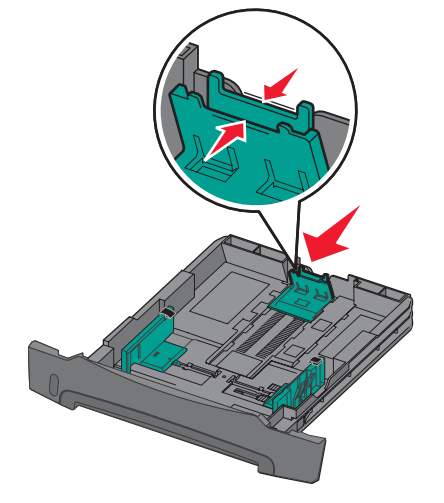

**3** 용지를 앞뒤로 구부려 간격을 느슨하게 한 후 바람을 불어넣습니다. 인쇄 매체를 접거나 구기지 마십시오. 적재한 용지의 끝을 수평면에 똑바로 맞춥니다.

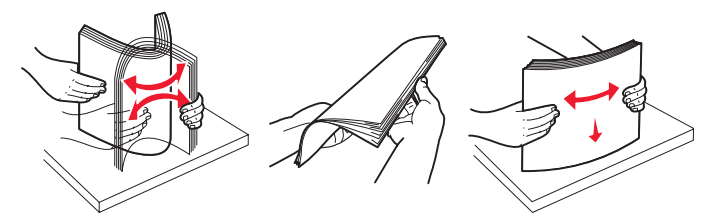

4 용지 묶음을 넣습니다.

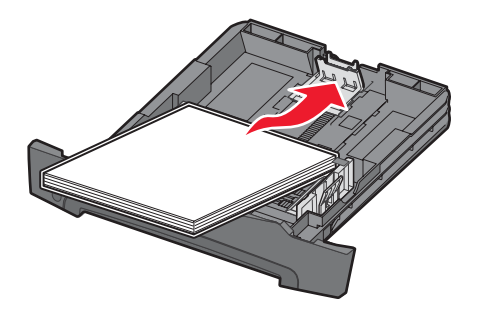

- **참고:** 용지 묶음이 트레이에 평평하게 놓이고 최대 적재선 표시 아래에 있는지 확인하십시오. 용지를 잘못 넣으면 용지 걸림이 발생할 수 있습니다.
- 5 용지 가이드를 조정하여 적재한 용지의 양쪽 측면에 가볍게 닿도록 합니다.

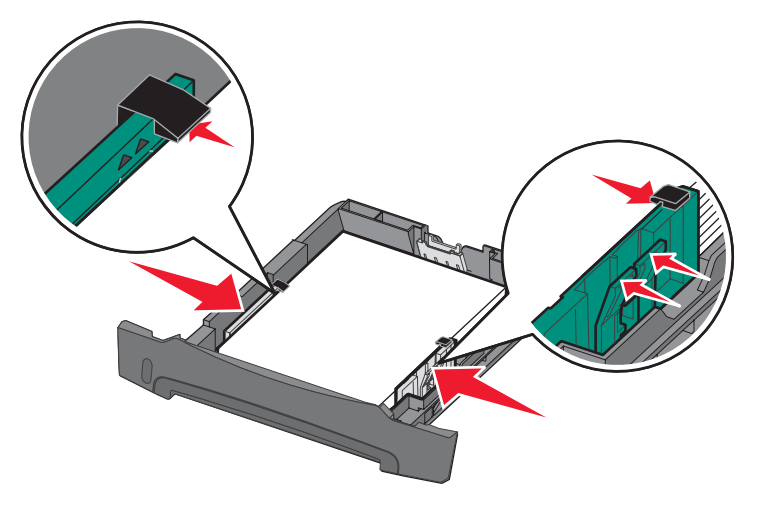

**참고:** 단면 인쇄의 경우 레터헤드 용지는 디자인 면이 아래를 향하도록 넣습니다. 로고가 있는 면의 맨 위가 트레이 앞쪽으로 가야 합니다. 양면 인쇄의 경우 레터헤드 용지는 디자인 면이 위를 향하도록 넣습니다. 6 250장 트레이를 넣습니다.

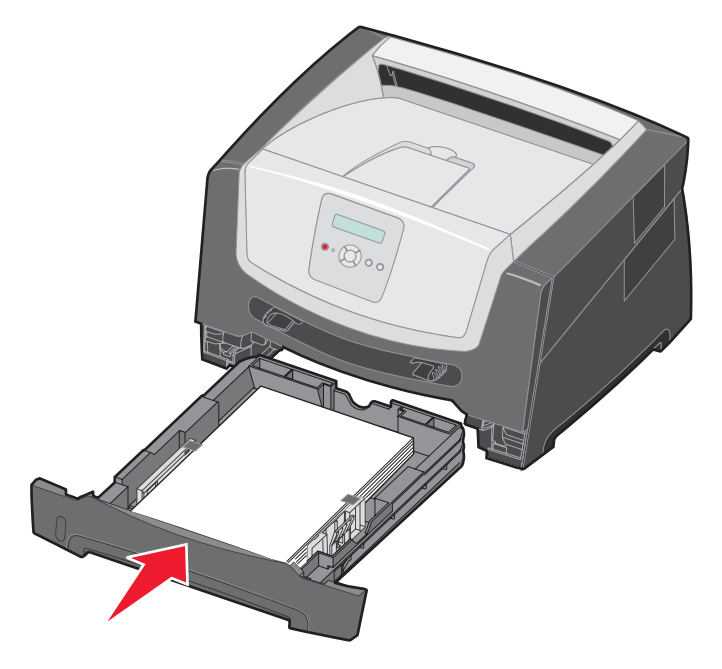

7 출력 빈의 용지 지지대를 늘리십시오.

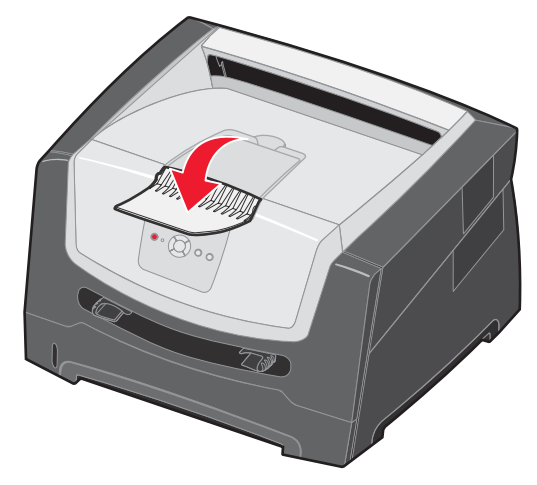

### 트레이를 리갈 또는 전지 크기의 용지에 맞게 확장

리갈 또는 전지 크기의 용지를 넣으려면 용지 트레이를 확장합니다. 또한 트레이를 확장한 동안에는 프린터 뒷면에 먼지 덮 개를 부착하여 보호해야 합니다.

- 1 트레이 뒤쪽의 고정 장치를 누릅니다.
- 2 확장 장치가 제자리에 걸릴 때까지 트레이를 늘립니다.

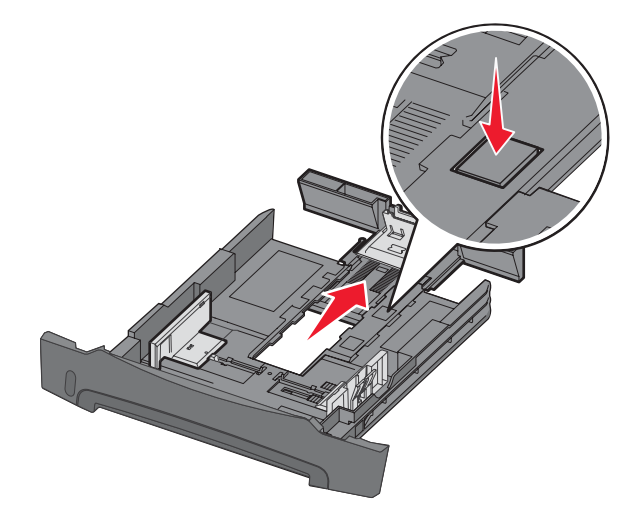

### 먼지 덮개 부착

먼지 덮개는 외부 환경으로부터 트레이를 보호합니다. 또한 트레이가 확장되어 있는 동안 빠지는 것을 방지합니다. 먼지 덮개의 탭을 프린터 구멍에 맞춰서 프린터 후면에 부착하고 제자리에 밀어 끼웁니다.

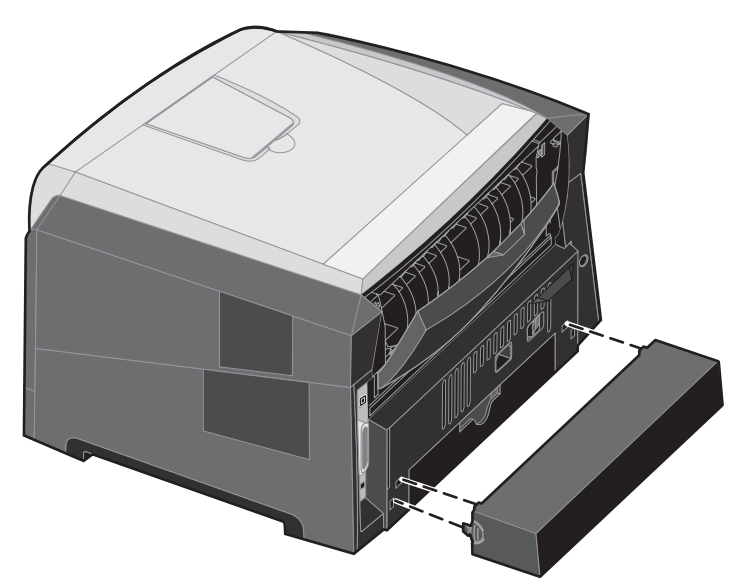

참고: 이 기능은 일부 모델에서는 사용 가능하지 않습니다.

# 수동 급지장치에 용지 넣기

수동 급지장치는 프린터 전면에 있으며 인쇄 매체를 한 번에 한 장씩 만 급지할 수 있습니다. 수동 급지장치에 사용할 수 있 는 인쇄 매체는 7 페이지 "프린터에 넣을 수 있는 인쇄 매체 유형"을 참조하십시오.

수동 급지장치에 용지를 넣으려면 다음과 같이 하십시오.

- 1 선택한 인쇄 매체 한 장을 인쇄 면이 위로 가도록 수동 급지장치 중앙에 넣습니다. 단, 앞쪽이 용지 가이드에 닿 을 정도까지만 넣어야 합니다. 그렇지 않으면 프린터가 인쇄 매체를 너무 빨리 잡아 당겨서 기울어져 인쇄될 수 있습니다.
- 2 용지 가이드를 인쇄 매체 너비에 맞춰 조정합니다.
- 3 수동 급지장치와 가깝게 인쇄 매체의 양쪽을 잡고 프린터 가 자동으로 잡아 당길 때까지 프린터에 밀어 넣습니다.

프린터는 인쇄 매체를 잡아 당긴 후 잠시 멈췄다가 급지 합니다.

> **참고:** 인쇄 매체를 급지장치에 억지로 밀어 넣지 마십시오.매체를 억지로 밀어 넣으면 걸릴 수 있습니다.

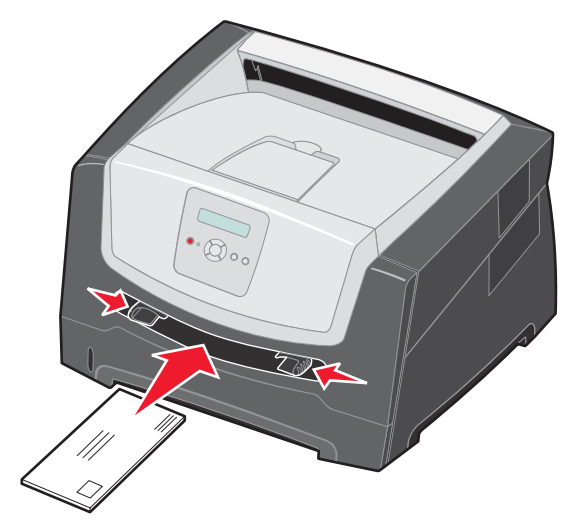

- 봉투는 우표 부분을 그림과 같이 하고 뚜껑이 있는 면을 아래로 하여 넣습니다.
- 투명 용지는 인쇄면을 만지지 않도록 가장자리를 잡으십시오. 손가락에서 나오는 기름이 인쇄 품질에 영향을 미칠 수 있습니다.
- 단면 인쇄의 경우 레터헤드는 인쇄 면이 위로 가도록 하여 위쪽부터 넣습니다. 양면 인쇄의 경우 레터헤드는 인쇄 면이 아래로 가도록 하여 위쪽부터 넣습니다.
- 4 수동 급지장치에 대해 용지 크기와 용지 유형을 넣은 인쇄 매체에 맞는 값으로 설정합니다.
  - a 제어판에서 ▶를 누르면 용지 메뉴가 나타납니다.
  - **b** 용지 소스가 나타날 때까지 √를 누릅니다.
  - c 용지 크기/용지 유형이 나타날 때까지 ▶를 누른 다음 √를 누릅니다.
  - d ▶를 눌러 수동 용지 크기 / 수동 용지 유형이 나타나면 √를 누릅니다.
  - e ▶를 눌러 넣은 용지 크기가 나타나면 √를 누릅니다.
  - f ♥ 를 누르면 준비 상태로 돌아갑니다.

# 트레이 연결

트레이를 연결하면 여러 개의 소스에 동일한 크기와 유형의 인쇄 매체를 넣은 경우 트레이 자동 연결 기능이 활성화됩니다. 프 린터는 트레이를 자동으로 연결합니다. 트레이 하나가 비면 그 다음으로 연결되어 있는 트레이에서 인쇄 매체가 급지됩니다.

예를 들어 동일한 크기와 유형의 인쇄 매체가 250장 트레이 및 옵션 550장 서랍에 들어 있는 경우 프린터에서는 250장 트레 이의 인쇄 매체를 급지합니다. 그리고 250장 트레이가 비면 다음으로 연결된 소스인 550장 서랍(옵션)에서 인쇄 매체를 자 동으로 공급합니다.

각 용지 소스에 동일한 크기 인쇄 매체를 넣은 경우에 트레이를 연결하려면 먼저 인쇄 매체가 모두 동일한 유형인지 확인하 십시오.

용지 유형 또는 크기를 설정하려면 다음을 수행합니다.

- a 제어판에서 ▶를 누르면 용지 메뉴가 나타납니다.
- **b** 용지 소스가 나타날 때까지 √를 누릅니다.
- c 용지 크기/용지 유형이 나타날 때까지 ▶를 누른 다음 √를 누릅니다.
- d ▶를 눌러 원하는 트레이 <x> 크기가 나타나면 √를 눌러 저장합니다.
- e ▶를 눌러 원하는 트레이 <x> 유형이 나타나면 √를 눌러 저장합니다.
- f (▷)를 누르면 준비 상태로 돌아갑니다.

선택한 트레이에 동일한 크기와 유형의 매체를 넣었으면 용지 메뉴에서 이 소스에 대해 동일한 용지 유형을 설정합니다.

트레이 연결을 사용하지 않으려면 트레이마다 용지 유형을 고유한 값으로 설정하십시오. 연결되어 있는 모든 트레이가 동일 한 유형의 인쇄 매체를 가지지 않는 경우 잘못된 용지에 작업이 인쇄될 수도 있습니다.

## 인쇄 작업 전송

프린터 드라이버는 컴퓨터와 프린터 간의 통신을 가능하게 하는 소프트웨어입니다. 프로그램에서 **인쇄**를 선택하면 프린터 드라이버를 나타내는 창이 열립니다. 여기서 프린터에 전송하는 작업에 적합한 설정을 선택할 수 있습니다. 드라이버에서 선택한 인쇄 설정은 프린터 제어판에서 선택한 기본 설정에 우선합니다.

초기 인쇄 대화 상자에서 **등록정보** 또는 **설정**을 클릭하면 변경할 수 있는 모든 프린터 설정을 확인할 수 있습니다. 프린터 드라이버 창의 기능에 익숙하지 않은 경우 온라인 도움말에서 자세한 내용을 확인하십시오.

모든 프린터 기능을 지원하려면 프린터와 함께 제공된 Lexmark 사용자 정의 프린터 드라이버를 사용하십시오. 또한 Lexmark 웹 사이트에서 최신 버전의 드라이버, 드라이버 패키지 및 Lexmark 드라이버 지원의 전체 설명을 확인할 수 있습 니다. 운영 체제에서 기본으로 제공하는 시스템 드라이버도 사용할 수 있습니다.

일반 Windows 응용 프로그램에서 작업을 인쇄하려면 다음을 수행합니다.

- 1 문서를 연상태에서 파일 → 인쇄를 클릭합니다.
- 2 대화 상자에서 올바른 프린터를 선택합니다. 프린터 설정을 적절하게 수정합니다(인쇄할 페이지, 인쇄 매수 등).
- 3 속성, 기본 정보, 옵션 또는 설정을 클릭하여 첫 화면에 나오지 않은 프린터 설정을 조정한 다음 확인을 클릭합니다.
- 4 확인 또는 인쇄를 클릭하여 선택한 프린터에 작업을 전송합니다.

## 인쇄 작업 취소

인쇄 작업을 취소하는 데는 몇 가지 방법이 있습니다.

- 프린터 제어판에서 작업 취소
- Windows를 실행 중인 컴퓨터에서 작업 취소
  - 작업 표시줄에서 작업 취소
  - 바탕화면에서 작업 취소

- Macintosh 컴퓨터에서 작업 취소
  - Mac OS 9.x를 실행하는 Macintosh 컴퓨터에서 작업 취소
  - Mac OS X를 실행하는 컴퓨터에서 작업 취소

### 프린터 제어판에서 작업 취소

참고: 제어판에 대한 자세한 내용은 3 페이지 "제어판 표시등 이해"를 참조하십시오.

취소하려는 작업이 인쇄 중이고 화면에 **사용 중**이 표시된 경우 **작업 취소**가 나타날 때까지 ▶를 누른 다음 √를 누르십 시오. 작업이 취소될 때까지 **작업 취소** 메시지가 나타납니다.

### Windows를 실행 중인 컴퓨터에서 작업 취소

#### 작업 표시줄에서 작업 취소

인쇄할 작업을 전송하면 작업 표시줄의 오른쪽에 작은 프린터 아이콘이 나타납니다.

- 이 프린터 아이콘을 더블 클릭합니다.
   인쇄 작업 목록이 프린터 창에 나타납니다.
- 2 취소할 작업을 선택합니다.
- **3** 키보드에 있는 **Delete** 키를 누릅니다.

#### 바탕화면에서 작업 취소

- 1 모든 프로그램을 최소화하여 바탕 화면만 표시합니다.
- 2 내 컴퓨터 아이콘을 더블 클릭합니다.
- 프린터 아이콘을 더블 클릭합니다.
   사용 가능한 프린터 목록이 나타납니다.
- 4 작업을 전송할 때 선택한 프린터를 더블 클릭합니다.
   인쇄 작업 목록이 프린터 창에 나타납니다.
- 5 취소할 작업을 선택합니다.
- 6 키보드에 있는 Delete 키를 누릅니다.

#### Macintosh 컴퓨터에서 작업 취소

#### Mac OS 9.x를 실행하는 Macintosh 컴퓨터에서 작업 취소

프린터에 작업을 전송하면 선택한 프린터의 프린터 아이콘이 바탕화면에 나타납니다.

- 바탕화면에 있는 프린터 아이콘을 더블 클릭합니다.
   인쇄 작업 목록이 프린터 창에 나타납니다.
- 2 취소할 인쇄 작업을 선택합니다.
- 3 휴지통 아이콘을 클릭합니다.

#### Mac OS X를 실행하는 컴퓨터에서 작업 취소

- 1 응용 프로그램 → 유틸리티를 열고 프린트 센터 또는 프린터 설정을 더블 클릭합니다.
- 2 인쇄 중인 프린터를 더블 클릭합니다.
- 3 프린터 창에서 취소할 인쇄 작업을 선택합니다.
- 4 삭제를 누릅니다.

### 용지 걸림 예방

올바른 인쇄 매체(용지, 투명 용지, 라벨 및 카드 스톡)를 사용하면 오류 없이 인쇄할 수 있습니다. 자세한 정보는 7 페이지 "프린터에 넣을 수 있는 인쇄 매체 유형"을 참조하십시오.

참고: 프린터에 사용할 인쇄 매체는 대량 구매하기 전에 샘플로 시험 인쇄를 해 보십시오.

올바른 용지 매체를 선택하고 올바르게 넣는 것만으로 대부분의 용지 걸림을 예방할 수 있습니다. 용지함에 용지를 넣는 방 법은 다음에서 확인하십시오.

- 8 페이지 "250장 트레이에 용지 넣기"
- 12 페이지 "수동 급지장치에 용지 넣기"

다음은 용지 걸림을 피하는 데 도움이 되는 요령입니다.

- 권장되는 인쇄 매체만 사용하십시오.
- 인쇄 매체 소스에 너무 많이 넣지 마십시오. 용지 묶음이 용지 트레이의 최대 적재선 표시를 초과하지 않았는지 확 인하십시오.
- 구겨지거나 접혀 있거나 젖었거나 휘어진 인쇄 매체를 넣지 마십시오.
- 인쇄 매체를 넣기 전에 살짝 구부려 바람을 불어넣고 말끔하게 정돈하십시오. 용지 걸림이 발생한 경우 수동 급지 장치를 통해 한 번에 한 장씩 급지를 시도해 보십시오.
- 손으로 절단하거나 다듬은 인쇄 매체를 사용하지 마십시오.
- 하나의 인쇄 매체 소스에 인쇄 매체 크기, 무게 또는 유형을 혼합하지 마십시오.
- 단면 또는 양면 인쇄 필요에 따라 소스에 권장되는 인쇄면으로 넣으십시오.
- 인쇄 매체를 올바른 환경에 보관하십시오. 자세한 내용을 보려면 소프트웨어 및 설명서 CD를 참조하십시오.
- 인쇄 작업 도중 트레이를 제거하지 마십시오.
- 매체를 넣은 후 트레이를 확실히 밀어 넣으십시오.
- 트레이 가이드가 넣은 인쇄 매체의 크기에 맞게 적절히 위치하도록 하십시오. 가이드가 적재된 인쇄 매체를 너무 꽉 조이고 있지 않도록 하십시오.

# 용지 걸림 해결

인쇄 매체를 주의 깊게 선택하고 올바르게 넣는 것만으로도 대부분의 용지 걸림을 예방할 수 있습니다. 용지 걸림 예방에 대한 자세한 내용은 15 페이지 "용지 걸림 예방"을 참조하십시오. 용지 걸림이 발생할 경우 이 섹션의 설명을 따르십시오.

용지 걸림 메시지를 지우려면 전체 용지 통로를 비운 다음 (▷)를 눌러 메시지를 지우고 인쇄를 다시 시작해야 합니다. 용지 걸림 복구가 켜짐 또는 자동으로 설정된 경우 용지 걸림이 발생한 페이지를 새로 인쇄하지만 자동 설정으로 해당 페이지가 인쇄된다는 보장은 없습니다.

### 용지 걸림 확인

프린터에 용지가 걸린 경우 프린터 제어판에 용지 걸림 메시지가 나타납니다.

#### 용지 걸림 해결

### 용지 걸림 메시지 이해

다음 표는 발생될 수 있는 용지 걸림 메시지 및 해당 메시지를 지우는데 필요한 조치를 나타냅니다. 용지 걸림 메시지에 용지 걸림이 발생한 영역이 나타납니다. 그러나 발생된 용지 걸림을 제거하려면 용지 걸림 발생한 영역 이외에 전체 경로를 확인 하십시오.

| 메시지                        | 조치                              |
|----------------------------|---------------------------------|
| 200 용지 걸림 - 카트리지 제거        | 1 용지 경로에 아무것도 걸리지 않도록 하십시오.     |
|                            | 2 메시지를 지우고 인쇄를 계속하려면 🕑를 누릅니다.   |
| 201 용지 걸림 - 카트리지 제거        | 1 용지 경로에 아무것도 걸리지 않도록 하십시오.     |
|                            | 2 메시지를 지우고 인쇄를 계속하려면 (▷)를 누릅니다. |
| 202 용지 걸림 뒷문 열기 - 뒷문 열기    | 1 용지 경로에 아무것도 걸리지 않도록 하십시오.     |
|                            | 2 메시지를 지우고 인쇄를 계속하려면 🕑를 누릅니다.   |
| 231 용지 걸림 - 뒷문 열기          | 1 용지 경로에 아무것도 걸리지 않도록 하십시오.     |
|                            | 2 메시지를 지우고 인쇄를 계속하려면 🕑를 누릅니다.   |
| 23x 용지 걸림 - 뒷문 열기          | 1 용지 경로에 아무것도 걸리지 않도록 하십시오.     |
|                            | 2 메시지를 지우고 인쇄를 계속하려면 🕑를 누릅니다.   |
| 234 용지 걸림 - 양면 인쇄 검사       | 1 용지 경로에 아무것도 걸리지 않도록 하십시오.     |
|                            | 2 메시지를 지우고 인쇄를 계속하려면 🕑를 누릅니다.   |
| 235 용지 걸림 - 후면 커버 열림       | 1 프린터의 후면 커버를 엽니다.              |
|                            | 2 걸린 매체를 제거합니다.                 |
| 24x 용지 걸림 - 트레이 <x> 검사</x> | 1 용지 경로에 아무것도 걸리지 않도록 하십시오.     |
|                            | 2 메시지를 지우고 인쇄를 계속하려면 🕑를 누릅니다.   |
| 251 용지 걸림 - 수동 급지장치 검사     | 1 용지 경로에 아무것도 걸리지 않도록 하십시오.     |
|                            | 2 메시지를 지우고 인쇄를 계속하려면 를 누릅니다.    |

### 용지 걸림 해결

용지 걸림 발생 시 용지 경로 전체를 검사하고 깨끗이 비우는 편이 좋습니다.

1 250장 용지 트레이를 엽니다. 필요한 경우 프린터에서 트레이를 제거합니다.

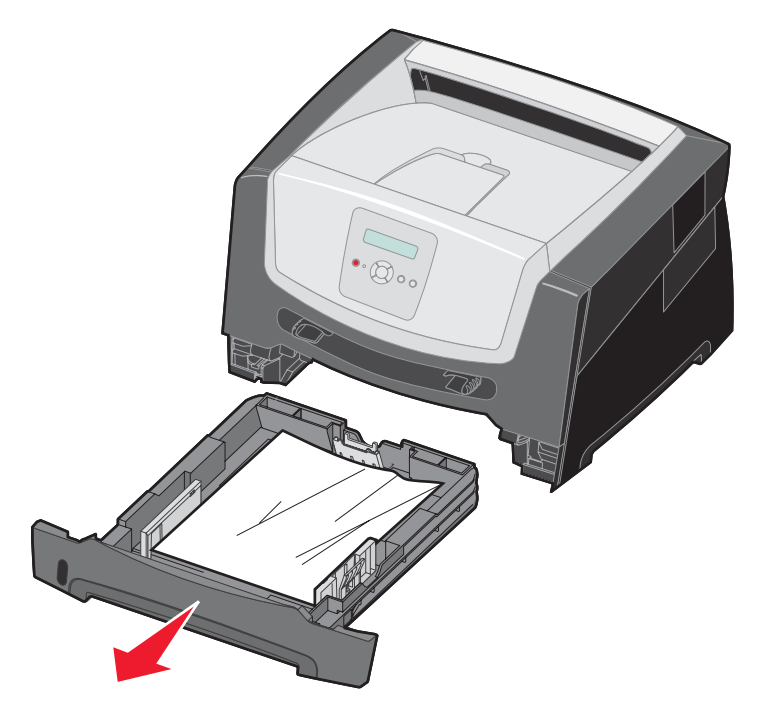

2 걸린 매체를 제거합니다.

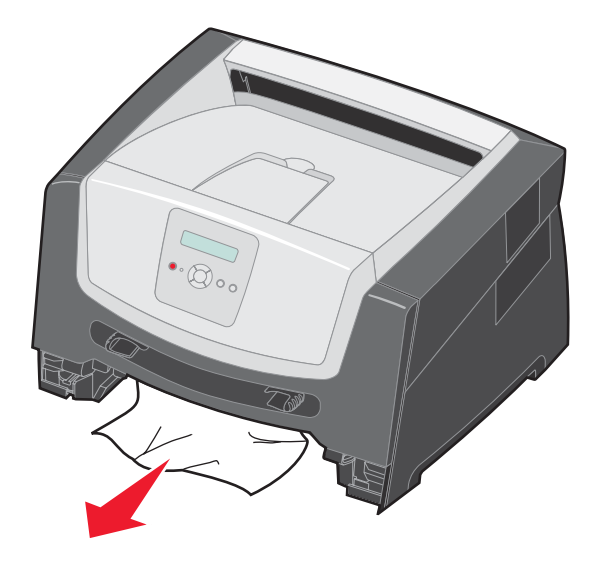

3 양면 인쇄 영역에서 걸린 용지를 제거하려면 녹색 양면 장치 뚜껑을 아래로 누른 후 구겨진 용지를 모두 제거합니다.

4 250장 트레이를 설치합니다.

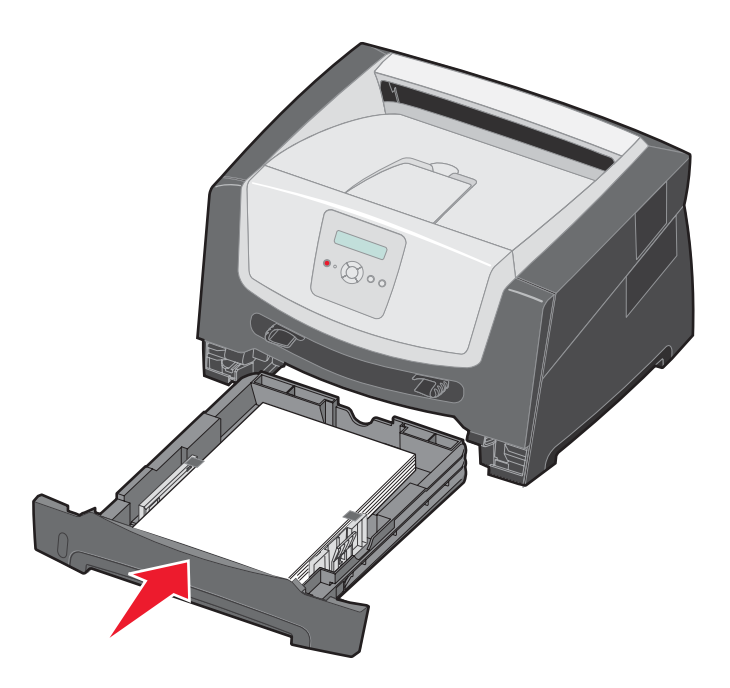

5 전면 문을 열고 인쇄 카트리지 어셈블리를 제거합니다.

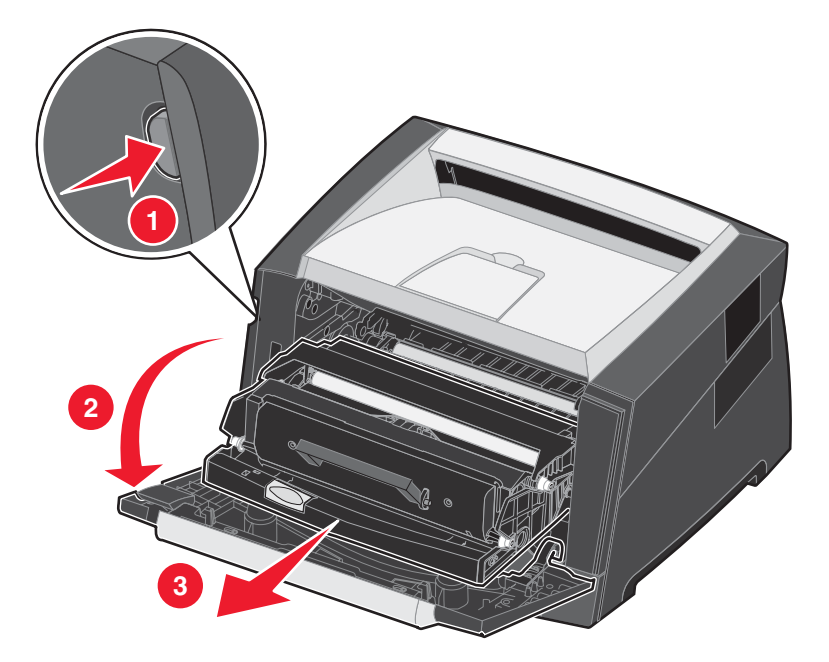

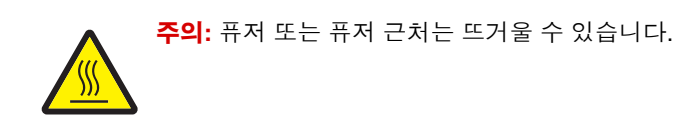

6 프린터 앞면의 녹색 뚜껑을 들어올리고 뚜껑 아래에 걸린 용지를 제거합니다.

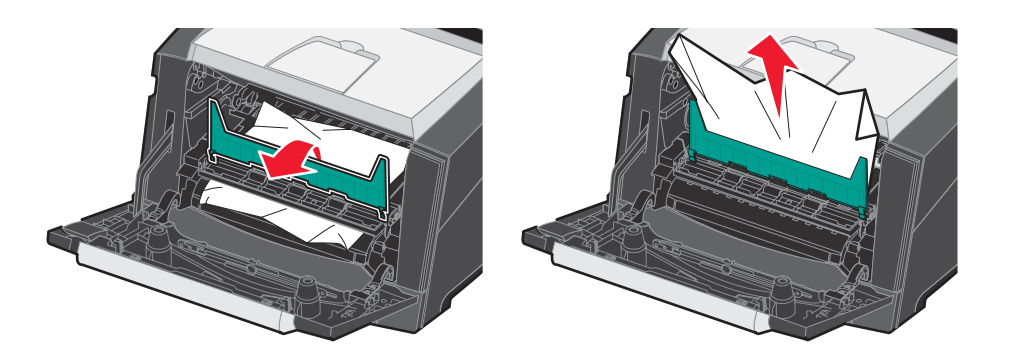

7 후면 출구를 열고 걸린 용지를 제거합니다.

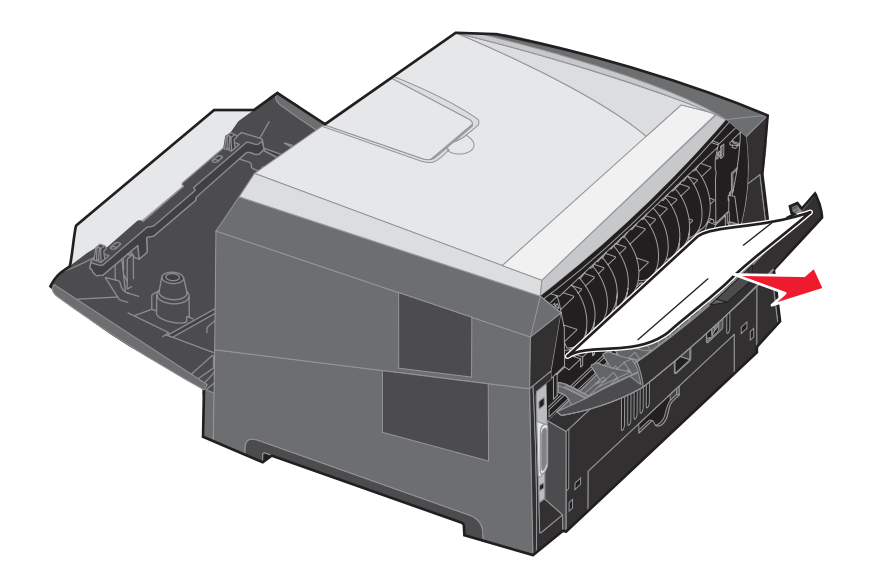

- 8 용지 걸림을 제거한 경우 인쇄 카트리지 어셈블리를 재설치한 후 프린터의 문이 모두 닫혀 있는지 확인하십시오.
- 9 🕑를 누릅니다.
  - **참고:** 기본적으로 용지 걸림은 자동으로 설정되어 있습니다. 용지 걸림 복구가 자동으로 설정되어 있고 페 이지의 이미지를 보유하고 있는 메모리가 다른 용도로 사용되어야 하는 경우, 해당 페이지가 인쇄는 되었지만 아직 프린터에서 완전히 빠져 나오기 전이라면 이 메모리를 다시 사용할 수도 있습니다. 따 라서 프린터의 전체 메모리 사용도에 따라 걸린 용지가 다시 인쇄될 수도 있고 다시 인쇄되지 않을 수 도 있습니다.

### 수동 급지장치의 용지 걸림 제거

1 수동 급지장치에서 용지를 제거합니다.

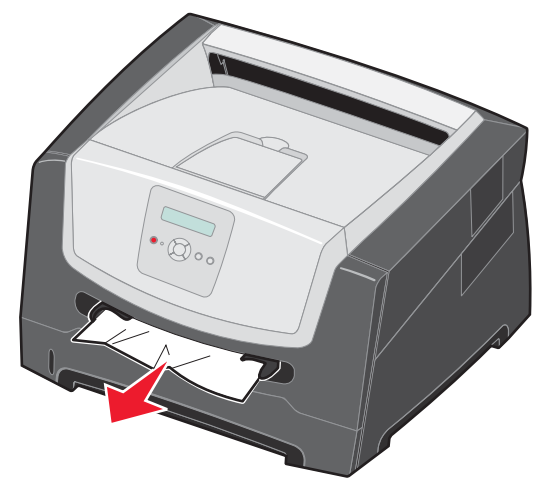

2 전면 문을 열고 인쇄 카트리지 어셈블리를 제거합니다.

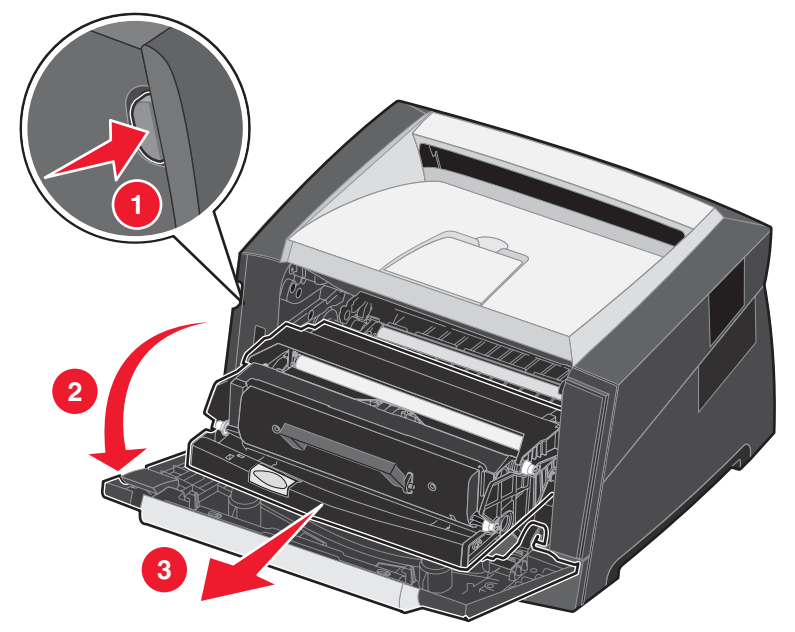

3 프린터 앞면의 녹색 뚜껑을 들어올리고 뚜껑 아래에 걸린 용지를 제거합니다.

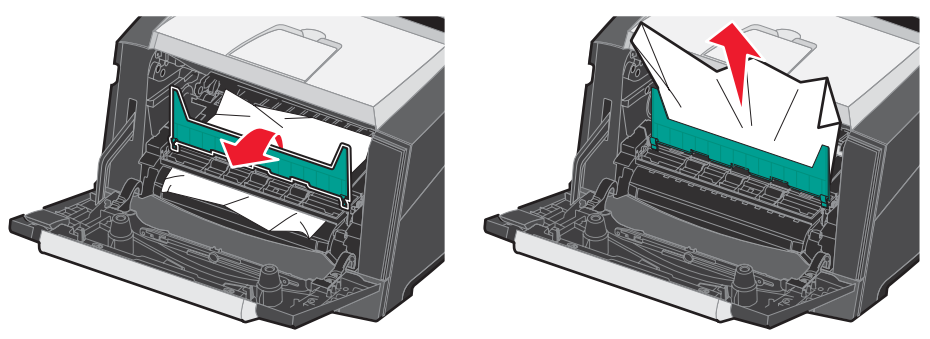

#### 용지 걸림 해결

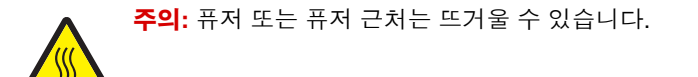

4 후면 출구를 열고 걸린 용지를 제거합니다.

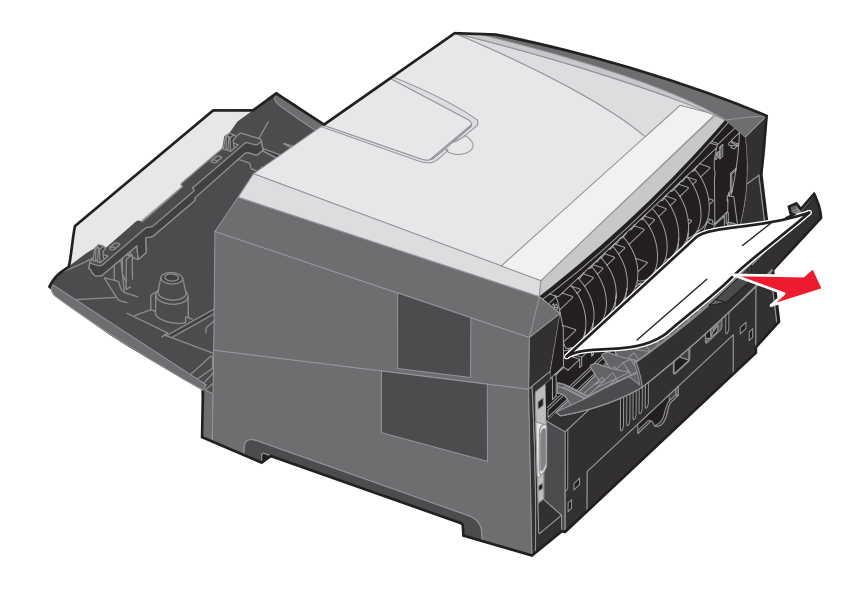

- 5 용지 걸림을 제거한 경우 인쇄 카트리지 어셈블리를 재설치한 후 프린터의 문이 모두 닫혀 있는지 확인하십시오.
- 6 🕑를 누릅니다.
  - **참고:** 기본적으로 용지 걸림은 자동으로 설정되어 있습니다. 용지 걸림이 자동으로 설정되어 있고 페이지의 이미지를 보유하고 있는 메모리가 다른 용도로 사용되어야 하는 경우, 해당 페이지가 인쇄는 되었지 만 아직 프린터에서 완전히 나오기 전이라면 이 메모리를 다시 사용할 수도 있습니다. 따라서 프린터 의 전체 메모리 사용도에 따라 걸린 용지가 다시 인쇄될 수도 있고 다시 인쇄되지 않을 수도 있습니다.
- **7** 인쇄 매체를 한 장 넣습니다.
- 8 용지 가이드를 매체의 가장자리에 살짝 닿을 때까지 트레이 안쪽으로 밉니다.
- 9 ▷를 누릅니다.